# Módulo graduação - Cadastrando Plano de Matrícula

Para efetuar o cadastro do planos de matrículas de discentes ingressantes, é necessário que o coordenador tenha realizado a reserva de vagas na criação da turma. Além disto, no momento do cadastro do discente no sistema SIG, deve ser informado seu status como 'CADASTRADO'.

Caminho da funcionalidade: SIGAA → Graduação → Matrículas e Programas → Turmas → Planos de Matrículas de Discentes Ingressantes

| Menu de Graduação                           |                            |                |                                              |                                 |                                                |              |  |  |
|---------------------------------------------|----------------------------|----------------|----------------------------------------------|---------------------------------|------------------------------------------------|--------------|--|--|
|                                             |                            |                |                                              | (                               |                                                |              |  |  |
| Alunos                                      | Matriculas e Programas     | Consultas      | Relatórios - PROEN                           | Atividades                      | Coordenação Unica                              |              |  |  |
| 🖸 Matrío                                    | ulas                       |                |                                              | 🙆 P                             | Programa                                       |              |  |  |
| Alter                                       | ar Status de Matrículas er | m Turmas e Ap  | proveitamentos                               | Þ                               | Trancar Programa                               |              |  |  |
| Alter                                       | ar Status de Matrícula por | r Turma        |                                              | Þ                               | Retorno Manual de Di                           | scente       |  |  |
| 🕑 Tranc                                     | ar Matrículas em Turmas    |                |                                              | Þ                               | Cancelar Trancamento                           | os Futuros   |  |  |
| 🕑 Matri                                     | icular Aluno               |                |                                              | Þ                               | Cancelar Programa                              |              |  |  |
| 🕑 Matri                                     | cular Aluno Especial       |                |                                              | Þ                               | Concluir Programa                              |              |  |  |
| 🕑 Matri                                     | cula Compulsória           |                |                                              | Þ                               | Conclusão Coletiva de                          | e Programa   |  |  |
| 🕑 Matri                                     | cular Fora do Prazo        |                |                                              | Þ                               | Estornar Operação                              |              |  |  |
| 🕑 Matri                                     | icular Aluno Em Turma de   | Férias         |                                              | 🕑 Estornar Integralização       |                                                |              |  |  |
| Cons                                        | ultar Planos de Matrícula  |                |                                              | Þ                               | Estornar Conclusão Co                          | oletiva      |  |  |
| Cons                                        | ultar Solicitações de Matr | ículas         |                                              | Þ                               | Processar Cancelame                            | nto de Aluno |  |  |
| Cons                                        | ultar Indeferimentos       |                |                                              | Þ                               | Retornar Alunos de Tra                         | ancamento    |  |  |
| 🕑 Anali                                     | sar Solicitações de Matríc | ula de Aluno E | special                                      | Þ                               | Alterar Data de Colaç                          | āo Coletiva  |  |  |
| Orier                                       | tações de Trabalho Final ( | de Curso       |                                              | 🖸 т                             | urmas                                          |              |  |  |
| U Valid                                     | açao de Vinculo de Ingres  | sante          |                                              | Þ                               | D Criar Turma                                  |              |  |  |
| 🕑 Matricular Discente em Plano de Matricula |                            |                | Þ                                            | D Criar Turma de Curso Convênio |                                                |              |  |  |
|                                             |                            |                |                                              | D Consultar, Alterar ou Remover |                                                |              |  |  |
|                                             |                            |                | Converter Turma Regular em Ensino Individual |                                 |                                                |              |  |  |
|                                             |                            |                |                                              |                                 | Planos de Matrículas de Discentes Ingressantes |              |  |  |
|                                             |                            |                |                                              |                                 |                                                |              |  |  |
|                                             |                            |                |                                              | Menu P                          | rincipal                                       |              |  |  |

## Em seguida clique na opção Cadastrar.

|               |                         |                               |                             |                    | (x) reenar mensagens |
|---------------|-------------------------|-------------------------------|-----------------------------|--------------------|----------------------|
| GRADUAÇÃO     | > PLANOS DE MATE        | RÍCULA DE DISCENTES INC       | GRESSANTES                  |                    |                      |
|               |                         |                               |                             |                    |                      |
|               |                         |                               |                             |                    |                      |
| Caro Usuário, |                         |                               |                             |                    |                      |
| Abaixo estão  | listados os Planos de M | latrículas de Discentes Ingre | essantes cadastrados.       |                    |                      |
|               |                         | -                             |                             |                    |                      |
| _             |                         |                               |                             |                    |                      |
|               |                         | FILTRAR                       | OS PLANOS DE MATRÍC         | ULA EM TURMAS      |                      |
| An            | o-Período: 2019.2 🔻     |                               |                             |                    |                      |
|               | TODOS                   |                               |                             |                    | -1                   |
|               | Curso: TODOS            |                               |                             |                    | <u> </u>             |
|               |                         |                               | Filtrar Gerar Relatório     | Cancelar           |                      |
|               |                         |                               | _                           |                    |                      |
|               |                         | 🔘: Cadastra                   | ar 🔍 : Visualizar 🛛 👳 :     | Alterar 🧕: Remover |                      |
|               |                         | PLANOS D                      | E MATRÍCULA EM TURMAS       | CADASTRADOS (0)    |                      |
| Ano-Período   | Código                  | Matriz Curricular             | Turmas                      | Capacidade         | Discentes Atendidos  |
|               |                         | Não há                        | a planos de matrícula em lo | tes cadastrados.   |                      |
|               |                         |                               | Cancelar                    |                    |                      |
|               |                         |                               | Graduação                   |                    |                      |

Na tela seguinte você deve selecionar o curso, a matriz curricular e informar a quantidade de vagas que serão reservadas para os ingressantes na turma.

Após selecionar o curso e a matriz curricular, serrão listadas todas as turmas da primeira fase do curso. Selecione uma ou mais turmas.

Em seguida, clique em Próximo Passo

1/5

### GRADUAÇÃO > PLANOS DE MATRÍCULA DE DISCENTES INGRESSANTES

#### Caro Usuário,

O Plano de Matrícula em Turmas de Discentes Ingressantes permite que os discentes ingressantes de uma matriz curricular sejam matriculados automaticamente em um grupo de turmas selecionadas quando os mesmos são cadastrados. Para isto, informe um código, uma matriz curricular e escolha quais turmas os discentes serão matriculados.

### Serão listadas apenas as turmas com reservas de vagas para a matriz curricular selecionada

| INFORME OS DADOS DO PLANO DE MATRÍCULA                  |                                                                            |                                           |                                 |                |  |  |  |  |
|---------------------------------------------------------|----------------------------------------------------------------------------|-------------------------------------------|---------------------------------|----------------|--|--|--|--|
| Ano-Período: 2019 - 2                                   |                                                                            |                                           |                                 |                |  |  |  |  |
| Código: Será atribuído automaticamente                  | Código: Será atribuído automaticamente                                     |                                           |                                 |                |  |  |  |  |
| Curso: * ENGENHARIA DE COMPUTAÇÃO/CA                    | Curso: * ENGENHARIA DE COMPUTAÇÃO/CAM/SBS - SÃO BENTO DO SUL - BACHARELADO |                                           |                                 |                |  |  |  |  |
| Matriz Curricular: * ENGENHARIA DE COMPUTAÇÃO - 9       | SÃO BENTO D                                                                | O SUL - BACHARELADO - Presencial - MTI    | N 🛨                             |                |  |  |  |  |
| Capacidade: 🖈 15                                        |                                                                            |                                           |                                 |                |  |  |  |  |
| TURMAS COM RESERVA DE VAGAS PARA ENGENHARIA<br>MTN      | DE COMPI                                                                   | JTAÇÃO - SÃO BENTO DO SUL - E             | ACHARELADO - PRESER             | NCIAL -        |  |  |  |  |
|                                                         | 🔍: Ver d                                                                   | letalhes da turma                         |                                 |                |  |  |  |  |
| Turma Docente(s)                                        |                                                                            | Horário                                   | Reservas<br>Ingressantes/Demais | Local          |  |  |  |  |
| □ 1º Nível                                              |                                                                            |                                           |                                 |                |  |  |  |  |
| * CPA1401 - INTRODUÇÃO À ENGENHARIA DE COMPUTAÇÃO       | ) (Obrig. Currícu                                                          | ılo)                                      |                                 |                |  |  |  |  |
| 🔍 🗹 Turma 02                                            |                                                                            | 2T4 (29/07/2019 - 11/12/2019)             | 0/20                            | Sala 1         |  |  |  |  |
| * CPA1402 - METODOLOGIA CIENTÍFICA (Obrig. Currículo)   |                                                                            |                                           |                                 | [Equivalentes] |  |  |  |  |
| 🥞 🗌 Turma 01                                            |                                                                            | 5T45 (31/07/2019 - 10/12/2019)            | 0/42                            | 205            |  |  |  |  |
| * CPA1403 - FÍSICA GERAL I (Obrig. Currículo)           |                                                                            |                                           |                                 | [Equivalentes] |  |  |  |  |
| 🥞 🔲 Turma 01                                            |                                                                            | 35N56 (31/07/2019 - 10/12/2019)           | 0/45                            | 205            |  |  |  |  |
| * CPA1404 - FÍSICA EXPERIMENTAL I (Obrig. Currículo)    |                                                                            |                                           |                                 | [Equivalentes] |  |  |  |  |
| 🥞 🔲 Turma 01A                                           |                                                                            | 4N12 (31/07/2019 - 10/12/2019)            | 0/45                            | 205            |  |  |  |  |
| * CPA1405 - CÁLCULO I (Obrig. Currículo)                |                                                                            |                                           |                                 | [Equivalentes] |  |  |  |  |
| 🥞 🔲 Turma 01                                            |                                                                            | 5N1234 6N12 (31/07/2019 -<br>10/12/2019)  | 0/45                            | 205            |  |  |  |  |
| 🥞 🔲 Turma 02                                            |                                                                            | 7T5 7N123456 (29/07/2019 -<br>11/12/2019) | 0/3                             | Sala 1         |  |  |  |  |
| * CPA1406 - GEOMETRIA ANALÍTICA (Obrig. Currículo)      |                                                                            |                                           |                                 | [Equivalentes] |  |  |  |  |
| 🥞 🔲 Turma 01                                            |                                                                            | 2N45 4N345 (31/07/2019 -<br>10/12/2019)   | 0/45                            | 205            |  |  |  |  |
| * CPA1407 - ALGORITMOS E PROGRAMAÇÃO (Obrig. Currículo) |                                                                            |                                           |                                 |                |  |  |  |  |
| 🔍 🗌 Turma 01A                                           |                                                                            | 2N123 3N234 (31/07/2019 -<br>10/12/2019)  | 0/45                            | 205            |  |  |  |  |
|                                                         | Cancelar                                                                   | Próximo Passo >>                          |                                 |                |  |  |  |  |

Na sequencia será listada uma tela com todas as informações. Clique em **Cadastrar**.

3/5

### GRADUAÇÃO > PLANOS DE MATRÍCULA DE DISCENTES INGRESSANTES

Caro Usuário,

Confirme os dados abaixo antes de concluir o cadastro do Plano de Matrícula de Discentes Ingressantes.

|                                                                                                 |                                | CONFIRME              | OS DADOS DO                                             | PLANO DE MATRÍCUL                | <u>ــــــــــــــــــــــــــــــــــــ</u> |                |  |
|-------------------------------------------------------------------------------------------------|--------------------------------|-----------------------|---------------------------------------------------------|----------------------------------|---------------------------------------------|----------------|--|
| Ano-Período: 2019.2                                                                             |                                |                       |                                                         |                                  |                                             |                |  |
| Código: Será atribuído automaticamente                                                          |                                |                       |                                                         |                                  |                                             |                |  |
|                                                                                                 | Curso: ENG                     | ENHARIA DE COMPUTAÇÃO |                                                         |                                  |                                             |                |  |
| Matriz Curricular: ENGENHARIA DE COMPUTAÇÃO - SÃO BENTO DO SUL - BACHARELADO - Presencial - MTN |                                |                       |                                                         |                                  |                                             |                |  |
| Capacidade: 15                                                                                  |                                |                       |                                                         |                                  |                                             |                |  |
| TURMAS DO                                                                                       | PLANO DE MATRÍO                | ULA                   |                                                         |                                  |                                             |                |  |
| Ano-<br>Período                                                                                 | Componente Cu                  | rricular              | Cód.<br>Turma                                           | Horário                          | Reserv<br>Ingressantes/Dem                  | as<br>Docentes |  |
| 2019.2                                                                                          | CPA1401 - INTROL<br>COMPUTAÇÃO | DUÇÃO À ENGENHARIA DE | 02                                                      | 2T4 (29/07/2019 -<br>11/12/2019) | 0                                           | /20            |  |
| QUADRO DI                                                                                       | E HORÁRIOS                     |                       |                                                         |                                  |                                             |                |  |
|                                                                                                 | Seg                            | Ter                   | Qua                                                     | Qui                              | Sex                                         | Sab            |  |
| M1                                                                                              |                                |                       |                                                         |                                  |                                             |                |  |
| M2                                                                                              |                                |                       |                                                         |                                  |                                             |                |  |
| МЗ                                                                                              |                                |                       |                                                         |                                  |                                             |                |  |
| M4                                                                                              |                                |                       |                                                         |                                  |                                             |                |  |
| M5                                                                                              |                                |                       |                                                         |                                  |                                             |                |  |
|                                                                                                 |                                |                       |                                                         |                                  |                                             |                |  |
| т1                                                                                              |                                |                       |                                                         |                                  |                                             |                |  |
| T2                                                                                              |                                |                       |                                                         |                                  |                                             |                |  |
| T3                                                                                              |                                |                       |                                                         |                                  |                                             |                |  |
| 14                                                                                              | CPA1401                        |                       |                                                         |                                  |                                             |                |  |
| 15                                                                                              |                                |                       |                                                         |                                  |                                             |                |  |
| NI                                                                                              |                                |                       |                                                         |                                  |                                             |                |  |
| N2                                                                                              |                                |                       |                                                         |                                  |                                             |                |  |
| N3                                                                                              |                                |                       |                                                         |                                  |                                             |                |  |
| N4                                                                                              |                                |                       |                                                         |                                  |                                             |                |  |
| N5                                                                                              |                                |                       |                                                         |                                  |                                             |                |  |
| N6                                                                                              |                                |                       |                                                         |                                  |                                             |                |  |
|                                                                                                 |                                |                       | dastrar </td <td>ltar Cancelar</td> <td></td> <td></td> | ltar Cancelar                    |                                             |                |  |
|                                                                                                 |                                | La Ca                 |                                                         | Cancelar                         |                                             |                |  |

Será apresentada uma tela como a imagem abaixo. Note que a **Capacidade** da turma nesta tela, é a informação do cadastro do Plano de Matriculas de Ingressantes e não a do cadastro da turma.

| 4                                                         | <ul> <li>Operação r</li> </ul>   | ealizada com sucesso!                                         |                   |            | (x) fechar mensagens |  |  |  |  |
|-----------------------------------------------------------|----------------------------------|---------------------------------------------------------------|-------------------|------------|----------------------|--|--|--|--|
| GRADUAÇÃO > PLANOS DE MATRÍCULA DE DISCENTES INGRESSANTES |                                  |                                                               |                   |            |                      |  |  |  |  |
|                                                           |                                  |                                                               |                   |            |                      |  |  |  |  |
| Caro Usu                                                  | Caro Usuário,                    |                                                               |                   |            |                      |  |  |  |  |
| Abaixo e                                                  | stão listados o                  | s Planos de Matrículas de Discentes Ingressantes cadastrados. |                   |            |                      |  |  |  |  |
|                                                           | _                                | FILTRAR OS PLANOS DE MATRÍ                                    | CULA EM TURMAS    |            |                      |  |  |  |  |
|                                                           | Ano-Período                      | 2019.2 🛨                                                      |                   |            |                      |  |  |  |  |
|                                                           | Curso: TODOS                     |                                                               |                   |            |                      |  |  |  |  |
|                                                           | Filtrar Gerar Relatório Cancelar |                                                               |                   |            |                      |  |  |  |  |
| 📀: Cadastrar 🔍 : Visualizar 🔯: Alterar 🞯: Remover         |                                  |                                                               |                   |            |                      |  |  |  |  |
|                                                           |                                  | PLANOS DE MATRÍCULA EM TURMA                                  | S CADASTRADOS (1) |            |                      |  |  |  |  |
| Ano-Períod                                                | lo Código                        | Matriz Curricular                                             | Turmas            | Capacidade | Discentes Atendidos  |  |  |  |  |
| ENGENHA                                                   | RIA DE COM                       | IPUTAÇÃO - SÃO BENTO DO SUL - MTN                             |                   |            |                      |  |  |  |  |
| 2019.2                                                    | 01                               | ENGENHARIA DE COMPUTAÇÃO - SÃO BENTO DO SUL - MTN             | CPA1401 - T02     | 15         | 0 🔍 🥪 🞯              |  |  |  |  |
| Cancelar                                                  |                                  |                                                               |                   |            |                      |  |  |  |  |
| Graduação                                                 |                                  |                                                               |                   |            |                      |  |  |  |  |

Para realizar as matrículas dos alunos ingressantes, você deve acessar o seguinte caminho: SIGAA →

### Matrículas e Programas → Matrículas → Matricular Discente em Plano de Matrícula

Menu de Graduação

| Alunos Matrículas e Programas Consultas Relatórios - PROEN | Atividades Coordenação Única                   |  |  |  |  |  |  |
|------------------------------------------------------------|------------------------------------------------|--|--|--|--|--|--|
| Matrículas                                                 |                                                |  |  |  |  |  |  |
| Alterar Status de Matrículas em Turmas e Aproveitamentos   | P Trancar Programa                             |  |  |  |  |  |  |
| Alterar Status de Matrícula por Turma                      | Retorno Manual de Discente                     |  |  |  |  |  |  |
| P Trancar Matrículas em Turmas                             | D Cancelar Trancamentos Euturos                |  |  |  |  |  |  |
| Matricular Aluno                                           | D Cancelar Programa                            |  |  |  |  |  |  |
| Matricular Aluno Especial                                  |                                                |  |  |  |  |  |  |
| Matrícula Compulsória                                      | D Conclusão Coletiva de Programa               |  |  |  |  |  |  |
| Matricular Fora do Prazo                                   | Estornar Operação                              |  |  |  |  |  |  |
| Matricular Aluno Em Turma de Férias                        | Estornar Integralização                        |  |  |  |  |  |  |
| Consultar Planos de Matrícula                              | Estornar Conclusão Coletiva                    |  |  |  |  |  |  |
| Consultar Solicitações de Matrículas                       | Processar Cancelamento de Aluno                |  |  |  |  |  |  |
| Consultar Indeferimentos                                   | Retornar Alunos de Trancamento                 |  |  |  |  |  |  |
| Analisar Solicitações de Matrícula de Aluno Especial       | Alterar Data de Colação Coletiva               |  |  |  |  |  |  |
| Dorientações de Trabalho Final de Curso                    |                                                |  |  |  |  |  |  |
| Validação de Vínculo de Ingressante                        | 🚨 Turmas                                       |  |  |  |  |  |  |
| Matricular Discente em Plano de Matrícula                  | 🕑 Criar Turma                                  |  |  |  |  |  |  |
|                                                            | 🕑 Criar Turma de Curso Convênio                |  |  |  |  |  |  |
|                                                            | 🕑 Consultar, Alterar ou Remover                |  |  |  |  |  |  |
|                                                            | 🕑 Converter Turma Regular em Ensino Individual |  |  |  |  |  |  |
|                                                            | Planos de Matrículas de Discentes Ingressantes |  |  |  |  |  |  |
| Menu Principal                                             |                                                |  |  |  |  |  |  |

Informe uma das expressões para a busca do discente e na sequência clique na seta verde para selecionar.

| ADUAÇÃO > MATRICULAR DISCENTE USANDO PLANO DE MATRÍCULAS |                       |                                                 |             |              |  |  |
|----------------------------------------------------------|-----------------------|-------------------------------------------------|-------------|--------------|--|--|
|                                                          |                       |                                                 |             |              |  |  |
|                                                          |                       | BUSCAR DISCENTE                                 |             |              |  |  |
|                                                          | Matrícula:            | 2019019501                                      |             |              |  |  |
|                                                          | CPF:                  |                                                 |             |              |  |  |
|                                                          | Nome do Discente:     |                                                 |             |              |  |  |
|                                                          | Curso:                |                                                 |             |              |  |  |
|                                                          |                       | Buscar Cancelar                                 |             |              |  |  |
|                                                          |                       |                                                 |             |              |  |  |
|                                                          |                       | 🕮: Visualizar Detalhes 🛛 😡: Selecionar Discente |             |              |  |  |
|                                                          |                       | SELECIONE ABAIXO O DISCENTE (1)                 |             |              |  |  |
| Matrícula /                                              | Aluno                 |                                                 | Nome Social | Status       |  |  |
| ENGENHARIA DE CO                                         | MPUTAÇÃO - SÃO BEN    | TO DO SUL - BACHARELADO                         |             |              |  |  |
| 2019019501                                               | ADOLFO NOGUEIRA PEREI | A                                               | Não         | CADASTRADO 🕥 |  |  |
|                                                          |                       |                                                 |             |              |  |  |

1 Discente(s) Encontrado(s)

Graduação

Na tela seguinte será listado o **Plano de Matrícula** e a(s) turma(s) correspondente(s). Clique em avançar.

5/5

### GRADUAÇÃO > MATRICULAR DISCENTE USANDO PLANO DE MATRÍCULAS

Caro Usuário,

Selecione um plano de matrícula dos abaixo relacionados. As turmas constantes no Plano de Matrícula serão exibidas de acordo com o plano selecioando.

| DADOS DO DISCENTE |                                                                         |                 |                                      |  |  |  |  |  |
|-------------------|-------------------------------------------------------------------------|-----------------|--------------------------------------|--|--|--|--|--|
|                   | CPF: 084.646.552-31                                                     |                 |                                      |  |  |  |  |  |
| Mat               | rícula: 2019019501                                                      |                 |                                      |  |  |  |  |  |
| 1                 | Nome: ADOLFO NOGUEIRA PEREIRA                                           |                 |                                      |  |  |  |  |  |
|                   | Curso: ENGENHARIA DE COMPUTAÇÃO - SÃO BENTO DO SUL - BACHARELADO - Pres | encial - MTN    |                                      |  |  |  |  |  |
|                   |                                                                         |                 |                                      |  |  |  |  |  |
|                   | SELECIONE UM PLANO DE MATRÍCULA                                         |                 |                                      |  |  |  |  |  |
| Plano de l        | Matrícula: 🔹 🧿 ENGENHARIA DE COMPUTAÇÃO - SÃO BENTO DO SUL - BACHARELAI | 00 - Presencial | - MTN - Plano 01 (2019.2 / 15 vagas) |  |  |  |  |  |
| TURMAS DO         | PLANO DE MATRÍCULA                                                      |                 |                                      |  |  |  |  |  |
| Código            | Disciplina                                                              | Turma           | Horário                              |  |  |  |  |  |
| CPA1401           | INTRODUÇÃO À ENGENHARIA DE COMPUTAÇÃO                                   | 02              | 2T4 (29/07/2019 - 11/12/2019)        |  |  |  |  |  |
|                   | < Buscar Outro Discente Cancelar                                        | Avançar >>      |                                      |  |  |  |  |  |

\* Campos de preenchimento obrigatório.

Graduação

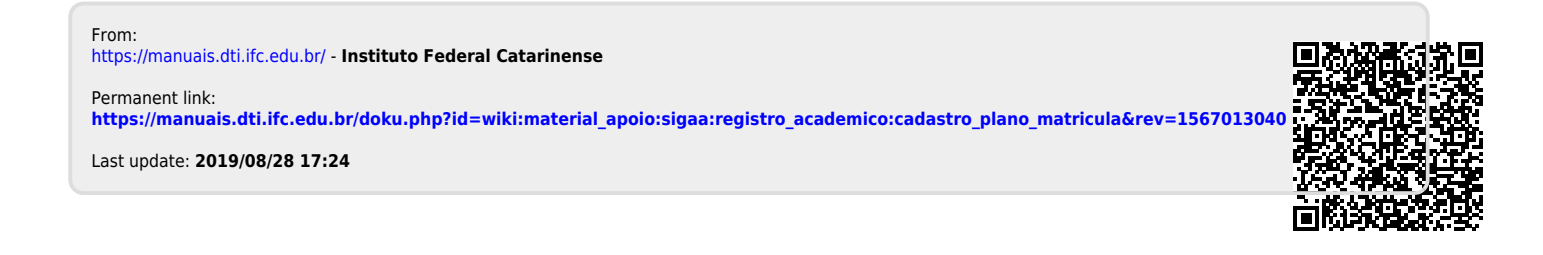